## Tipp Nr.: 2012-01

Thema : Dicke Außenlinie bei der Wand

Software: Nemetschek Allplan CAD

## Hintergrund:

Wie zeichne ich in Allplan eine Wand mit dicker Außenlinie?

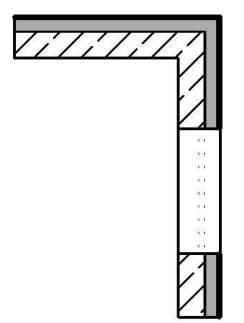

## Hintergrund:

Wände können mehrschichtig aufgebaut werden und jede Schicht hat spezifische Eigenschaften

## So geht's:

- 1. Stellen Sie in den Wandeigenschaften Ihre Wandschichten wie gewünscht ein.
- 2. Fügen Sie eine zusätzliche Wandschicht auf der Außenseite der Wand ein und stellen Sie diese Schicht sehr dünn ein. Z.B. 1 mm. Bei der folgenden Schichte ziehen Sie die Dicke der dünnen Schicht ab, damit die Gesamtdicke der Wand stimmt.

| Parameter, Attribute |             |        | Formateigenschaften |          |      | Flächer                         | Gesa                           |   |
|----------------------|-------------|--------|---------------------|----------|------|---------------------------------|--------------------------------|---|
|                      | 📃 Priorität | 1      |                     |          |      |                                 |                                |   |
|                      | NUMP        | Dicke  |                     | <b>T</b> | lyi. | -                               | anaren                         | _ |
|                      | 1           | 0.0010 | 2.7000              | ₹<br>₹   | Dü   | nne Schi                        | icht                           |   |
|                      | 2<br>3      | 0.2400 | 2.7888<br>2.5000    | ₹<br>₹≩  | W.   | <del>x-D'ämme</del><br>X-Hochlo | <del>ng-8</del><br>chziegel-24 |   |

3. Unter den Formateigenschaften der Schichten weisen Sie dann die gewünschte Stiftdicke zu.

-1-

| Parameter, Attribute Formateigenschaften |              |                  | Flächendarstellung Gesamt |                                       |          |  |
|------------------------------------------|--------------|------------------|---------------------------|---------------------------------------|----------|--|
| gleich in alle                           | n Schichten: | 📃 Stift 🛛 🔽 Stri | ich 🔲 Farbe               | Layer                                 |          |  |
| Nummer                                   | Stift        | Stric            |                           | Faibe                                 |          |  |
| 1                                        | 0.50         | 1                | 1 <b></b>                 | · · · · · · · · · · · · · · · · · · · | AR_WD    |  |
| 3                                        | 0.25         | 1                | 108 🗖                     | ,                                     | AR_MW_TR |  |

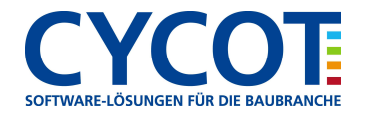